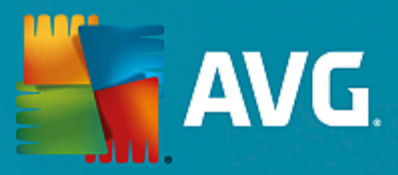

# **AVG Email Server Edition**

Podręcznik użytkownika

Wersja dokumentu 2015.11 (22.09.2015)

Copyright AVG Technologies CZ, s.r.o. Wszelkie prawa zastrzeżone. Wszystkie pozostałe znaki towarowe są własnością ich właścicieli.

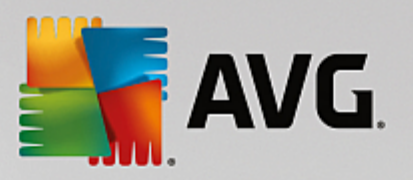

# Spis treści

| 1. Wprowadzenie                                       | 2  |
|-------------------------------------------------------|----|
| 2. Wymagania instalacyjne AVG                         | 3  |
| 2.1 Obsługiwane systemy operacyjne                    | 3  |
| 2.2 Obsługiwane serwery poczty e-mail                 | 3  |
| 2.3 Minimalne wymagania sprzętowe                     | 3  |
| 2.4 Deinstalacja poprzednich wersji                   | 4  |
| 2.5 Dodatki Service Pack dla MS Exchange              | 4  |
| 3. Proces instalacji systemu AVG                      | 5  |
| 3.1 Uruchamianie instalacji                           | 5  |
| 3.2 Umowa licencyjna                                  | 6  |
| 3.3 Aktywacja licencji                                | 6  |
| 3.4 Wybór typu instalacji                             | 7  |
| 3.5 Instalacja niestandardowa – opcje niestandardowe  | 8  |
| 3.6 Ukończenie instalacji                             | 10 |
| 4. Po instalacji                                      | 11 |
| 5. Skanery poczty dla MS Exchange                     | 13 |
| 5.1 Przegląd                                          | 13 |
| 5.2 Skaner poczty e-mail dla MS Exchange (routing TA) | 14 |
| 5.3 Skaner poczty e-mail dla MS Exchange (SMTP TA)    | 16 |
| 5.4 Skaner poczty e-mail dla MS Exchange (VSAPI)      | 17 |
| 5.5 Akcje związane z wykryciem                        | 20 |
| 5.6 Filtrowanie poczty                                | 21 |
| 6. Anti-Spam Server dla MS Exchange                   | 22 |
| 6.1 Zasady działania składnika Anti-Spam              | 22 |
| 6.2 Interfejs składnika Anti-Spam                     | 22 |
| 6.3 Ustawienia składnika Anti-Spam                    | 23 |
| 7. AVG dla Kerio MailServer                           | 28 |
| 7.1 Konfiguracja                                      | 28 |
| 8. FAQ i pomoc techniczna                             | 32 |

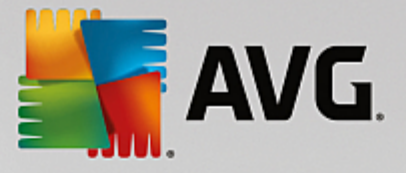

## 1. Wprowadzenie

Ten podr cznik u ytkownika zawiera kompleksow dokumentacj systemu AVG Email Server Edition.

#### Gratulujemy zakupu systemu AVG Email Server Edition!

System **AVG Email Server Edition** nale y do linii wielokrotnie nagradzanych produktów AVG, które zapewniaj u ytkownikom spokój ducha, a ich serwerom – pełne bezpiecze stwo. Podobnie jak pozostałe produkty, system **AVG Email Server Edition** zaprojektowano od podstaw pod k tem zapewnienia słynnego ju poziomu ochrony w nowy, bardziej przyjazny dla u ytkownika sposób.

System AVG zaprojektowano i zbudowano tak, by chronił u ytkownika podczas pracy na komputerze i w sieci. Ciesz si pełn ochron AVG.

**Uwaga:** Ta dokumentacja zawiera opisy konkretnych funkcji AVG Email Server Edition. Aby uzyska wi cej informacji na temat innych funkcji systemu AVG, zajrzyj do podr cznika u ytkownika AVG Internet Security, który zawiera wszystkie niezb dne szczegóły. Podr cznik ten mo e zosta pobrany ze strony <u>http://</u>www.avg.com.

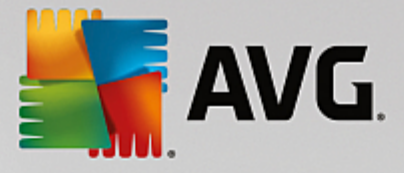

## 2. Wymagania instalacyjne AVG

### 2.1. Obsługiwane systemy operacyjne

**AVG Email Server Edition** słu y do ochrony serwerów pocztowych działaj cych pod nast puj cymi systemami operacyjnymi:

- Windows 2012 Server R2 Edition
- Windows 2012 Server Edition (x86 i x64)
- Windows 2008 Server R2 Edition
- Windows 2008 Server Edition (x86 i x64)
- Windows 2003 Server (x86, x64) z dodatkiem SP1

#### 2.2. Obsługiwane serwery poczty e-mail

Obsługiwane s nast puj ce serwery pocztowe:

- MS Exchange 2003 Server
- MS Exchange 2007 Server
- MS Exchange 2010 Server
- MS Exchange 2013 Server
- Kerio MailServer wersja 6.7.2 i wy sze

#### 2.3. Minimalne wymagania sprzętowe

Minimalne wymagania sprz towe dla systemu AVG Email Server Edition:

- Procesor Intel Pentium 1,5 GHz,
- 500 MB wolnego miejsca na dysku twardym (w celu instalacji),
- 512 MB pami ci RAM.

Zalecane wymagania sprz towe dla systemu AVG Email Server Edition:

- Procesor Intel Pentium 1,8 GHz,
- 600 MB wolnego miejsca na dysku twardym (w celu instalacji),
- 512 MB pami ci RAM.

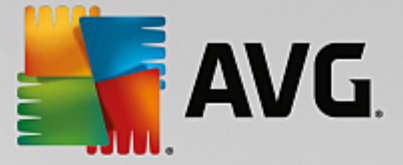

### 2.4. Deinstalacja poprzednich wersji

W przypadku korzystania ze starej wersji aplikacji AVG Email Server przed zainstalowaniem produktu **AVG Email Server Edition** konieczne b dzie jej r czne odinstalowanie. Deinstalacja poprzedniej wersji musi zosta wykonana r cznie przy u yciu standardowych funkcji systemu Windows.

- Przejd do menu Start/Ustawienia/Panel sterowania/Dodaj lub usu programy i wybierz odpowiedni program z listy zainstalowanego oprogramowania (mo esz to zrobi jeszcze pro ciej z poziomu menu Start/Wszystkie programy/AVG/Odinstaluj AVG).
- Je li poprzednio u ywano systemu AVG w wersji 8.x lub starszej, nie nale y zapomnie o osobnym odinstalowaniu pluginów serwera.

Uwaga: Podczas procesu deinstalacji konieczne b dzie ponowne uruchomienie serwera.

*Plugin Exchange* – uruchom plik setupes.exe z parametrem /uninstall w folderze, w którym zainstalowany został plugin.

np. C:\AVG4ES2K\setupes.exe /uninstall

*Plugin Lotus Domino/Notes* – uruchom plik setupes.exe z parametrem /uninstall w folderze, w którym zainstalowany został plugin.

np. C:\AVG4LN\setupIn.exe /uninstall

### 2.5. Dodatki Service Pack dla MS Exchange

Dla serwera MS Exchange 2003 nie jest wymagany aden dodatek Service Pack. Jednak w celu zapewnienia maksymalnego bezpiecze stwa zaleca si zaktualizowanie systemu oraz instalacj najnowszych dodatków Service Pack i poprawek.

Dodatek Service Pack dla serwera MS Exchange 2003 Server (opcjonalnie):

http://www.microsoft.com/en-us/download/details.aspx?id=9664

Na pocz tku procesu instalacji zostan sprawdzone wersje wszystkich bibliotek systemowych. Je li zajdzie potrzeba instalacji nowszych bibliotek, instalator zmieni rozszerzenie starszych plików na .delete. Biblioteki zostan usuni te po ponownym uruchomieniu systemu.

Dodatek Service Pack dla serwera MS Exchange 2007 Server (opcjonalnie):

http://www.microsoft.com/downloads/details.aspx?FamilyID=44c66ad6-f185-4a1d-a9ab-473c1188954c&displaylang=en

Dodatek Service Pack dla serwera MS Exchange 2010 Server (opcjonalnie):

http://www.microsoft.com/en-us/download/details.aspx?id=28190

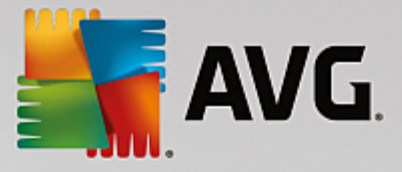

## 3. Proces instalacji systemu AVG

Aby zainstalowa na komputerze program AVG, nale y najpierw zdoby najnowszy instalator. Mo na znale go na dysku CD b d cym cz ci dystrybucyjnej edycji programu – istnieje jednak ryzyko, e b dzie on nieaktualny. Dlatego zaleca si pobranie najnowszego pliku instalacyjnego z internetu. Plik mo na pobra z witryny internetowej firmy AVG (pod adresem http://www.avg.com/download?prd=msw).

Dla tego produktu dost pne s dwa pakiety instalacyjne: dla 32-bitowych systemów operacyjnych (oznaczony jako x86) i dla systemów 64-bitowych (oznaczonych jako x64). Upewnij si , e u ywasz pakietu instalacyjnego odpowiedniego dla danego systemu operacyjnego.

Podczas procesu instalacji konieczne jest podanie numeru licencji. Nale y wi c przygotowa go przed rozpocz ciem instalacji. Numer ten znajduje si na opakowaniu dysku CD. Przy zakupie systemu AVG przez internet numer licencji jest dostarczany poczt e-mail.

Po pobraniu i zapisaniu pliku instalatora na dysku mo na uruchomi proces instalacji. Instalacja to sekwencja okien dialogowych zawieraj cych krótkie opisy poszczególnych etapów. Poni ej znajduj si obja nienia ka dego z nich:

| 🔄 Kreator instalacji AVG |                                       |
|--------------------------|---------------------------------------|
| STANG.                   | Witamy w instalatorze<br>programu AVG |
|                          |                                       |
| Wybierz język:           |                                       |
| p cara                   |                                       |
|                          |                                       |
|                          |                                       |
| Anuluj                   | Dalej >                               |

### 3.1. Uruchamianie instalacji

Proces instalacji rozpoczyna si od wy wietlenia **okna powitalnego**. W tym miejscu nale y wybra j zyk u ywany podczas procesu instalacji, a nast pnie klikn przycisk **Dalej**.

Podczas procesu instalacji mo liwe b dzie równie wybranie innych dodatkowych j zyków interfejsu aplikacji.

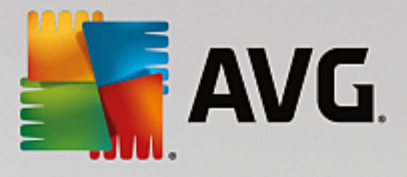

### 3.2. Umowa licencyjna

| 🍇 Kreator instalacji AVG                                                                                                    |                                                                                                    |
|----------------------------------------------------------------------------------------------------|----------------------------------------------------------------------------------------------------|
| AVG. W                                                                                                    | itamy w instalatorze<br>programu AVG                                                                                                    |
| Instalując ten produkt zgadzasz się na postanowienia i warunki Umowy licencyjnej AV<br>przetwarzaniu danych:                                                                                                    | 'G oraz <u>AVG Powiadomienia o</u>                                                                                                    |
| WAŻNE: PROSIMY O UWAŻNE PRZECZYTANIE NINIEJSZEJ U<br>PRAWNA DOTYCZĄCA KORZYSTANIA Z OPROGRAMOWAN<br>ŚWIADCZENIA OKREŚLONYCH USŁUG PRZEZ FIRMĘ AV<br>GROMADZENIA I WYKORZYSTYWANIA PRZEZ FIRMĘ<br>OKREŚLONYCH DANYCH NA TEMAT UŻYTKOWNIKA. WYBIER<br>LUB INSTALUJĄC TOWARZYSZĄCY TEJ UMOWIE PRODUH<br>POTWIERDZASZ (W IMIENIU SWOIM ORAZ POSIADACZA M<br>INSTALOWANE JEST OPROGRAMOWANIE), ŻE MASZ 13<br>ZGADZASZ SIĘ NA NINIEJSZE WARUNKI, WŁĄCZAJĄC W TO W<br>Polityka prywatności | JMOWY. JEST TO UMOWA<br>IIA PRZEZ UŻYTKOWNIKA,<br>G TECHNOLOGIES ORAZ<br>AJĄC OPCJĘ <u>AKCEPTUJĘ</u> "<br>(T ( <u>.OPROGRAMOWANIE</u> "),<br>(OMPUTERA, NA KTÓRYM<br>LUB WIĘCEJ LAT ORAZ<br>VARUNKI PRZEDSTAWIONE |
|                                                                                                    |                                                                                                    |
| <u>N</u> ie akceptuję                                                                                                    | < <u>W</u> stecz <u>Akceptuję</u>                                                                                                    |

To okno pozwala Ci zapozna si z warunkami licencji. Aby wy wietli tre umowy licencyjnej w nowym oknie, kliknij przycisk *Wersja do druku*. Kliknij przycisk *Akceptuj*, aby potwierdzi wybór i przej do kolejnego ekranu.

### 3.3. Aktywacja licencji

W oknie dialogowym Aktywacja licencji nale y poda swój numer licencji.

Wprowad numer licencji w polu tekstowym *Numer licencji*. Numer licencji jest wysyłany poczt e-mail po zakupieniu oprogramowania AVG online. Wa ne jest dokładne wprowadzenie wspomnianego numeru. Je li numer jest dost pny w formie cyfrowej (w wiadomo ci e-mail), zaleca si skopiowanie i wklejenie go w odpowiednim polu.

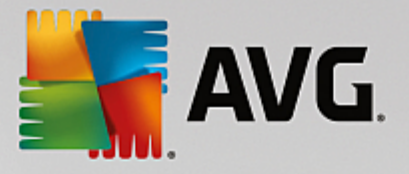

| 👫 Kreator instalacji A                                                                                     | vG 🗾                                                                                                    | 3 |
|----------------------------------------------------------------------------------------------------|----------------------------------------------------------------------------------------------------|---|
| AVG.                                                                                                    | Aktywuj licencję                                                                                                    |   |
| Numer licencji:                                                                                            | Przykład: IQNP6-9BCA8-PUQU2-A5HCK-GP338L-93OCB                                                                                                    |   |
| Jeśli zakupiłeś oprogramo<br>błędów przy wpisywaniu<br>Jeśli oprogramowanie zos<br>się w opakowaniu). Upev | wanie AVG przez internet, numer licencji zostanie do Ciebie wysłany pocztą e-mail. Aby uniknąć<br>numeru licencji, zalecamy skopiowanie go z wiadomości e-mail i wklejenie do pola na tym ekranie.<br>tało zakupione w sklepie, numer licencji można znaleźć na karcie rejestracyjnej produktu (znajdującej<br>nij się, że numer został skopiowany prawidłowo. |   |
| Anuluj                                                                                                    | < <u>W</u> stecz <u>D</u> alej >                                                                                                    |   |

Aby kontynuowa instalacj , kliknij przycisk Dalej.

### 3.4. Wybór typu instalacji

| 👫 Kreator instalacji AVG                                                                                 | X                      |
|----------------------------------------------------------------------------------------------------|------------------------|
| AVG. Email Server Edition                                                                                | Wybierz typ instalacji |
| Instalacja ekspresowa (zalecana)<br>Zainstaluj wszystkie standardowe funkcje.                            |                        |
| Instalacja niestandardowa<br>Wybierz, które funkcje chcesz zainstalować. Zalecane dla zaawansowanych uży | ytkowników.            |
|                                                                                                    |                        |
| Anuluj                                                                                                   | < Wstecz Dalej >       |

Okno dialogowe *Wybierz typ instalacji* umo liwia wybranie jednej z dwóch opcji: *Instalacja ekspresowa* lub *Instalacja niestandardowa*.

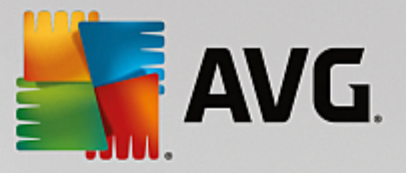

Wi kszo u ytkowników zdecydowanie powinna wybra opcj **Instalacja ekspresowa**, która pozwala zainstalowa system AVG w sposób całkowicie zautomatyzowany, z ustawieniami wst pnie zdefiniowanymi przez dostawc oprogramowania. Taka konfiguracja zapewnia maksymalne bezpiecze stwo oraz optymalne wykorzystanie zasobów. Je li w przyszło ci zajdzie potrzeba zmiany konfiguracji, mo na b dzie to zrobi bezpo rednio z poziomu interfejsu AVG.

Opcj *Instalacja niestandardowa* powinni wybiera tylko do wiadczeni u ytkownicy, którzy maj uzasadnione powody, aby nie instalowa systemu AVG z ustawieniami domy Inymi (np. po to, aby dostosowa go do specyficznych wymaga systemowych).

Po wybraniu Instalacji niestandardowej w dolnej cz ci okna pojawi si pole *Folder docelowy*. Pozwala ono okre li lokalizacj , w której ma zosta zainstalowany system AVG. Domy Inie pakiet AVG jest instalowany w folderze Program Files na dysku C:. Aby zmieni t lokalizacj , kliknij przycisk *Przegl daj* i w wy wietlonym oknie wybierz odpowiedni folder.

| 👫 Kreator instalacji AVG                                                                              | X                     |
|----------------------------------------------------------------------------------------------------|-----------------------|
| <b>Eq. AVG</b> . Email Server Edition                                                                 | Opcje niestandardowe  |
| Wybieranie składników                                                                                 |                       |
| <ul> <li>☑ Odatkowe zainstalowane języki</li> <li>☑ Serwer</li> <li>☑ Administracja zdalna</li> </ul> | Inne dostępne języki. |
|                                                                                                    | Domyślne              |
|                                                                                                    |                       |
| Anuluj                                                                                                | < Wstecz Dalej >      |

### 3.5. Instalacja niestandardowa – opcje niestandardowe

Sekcja **Wybór składników** zawiera przegl d wszystkich składników systemu AVG, które mo na zainstalowa . Je li ustawienia domy lne nie s dla Ciebie odpowiednie, mo esz doda lub usun dane składniki.

Wybiera mo na jednak tylko składniki dost pne w zakupionej edycji systemu AVG. Tylko one b d widoczne w oknie dialogowym Wybór składników!

- **Administracja zdalna** je li system AVG ma mie mo liwo ł czenia si z baz AVG DataCenter (wersje AVG Network Edition), konieczne jest wybranie tej opcji.
- Dodatkowe zainstalowane j zyki ta opcja umo liwia okre lenie, jakie j zyki interfejsu AVG maj zosta zainstalowane. Nale y w tym celu zaznaczy opcj Dodatkowe zainstalowane j zyki i wybra je z odpowiedniego menu.

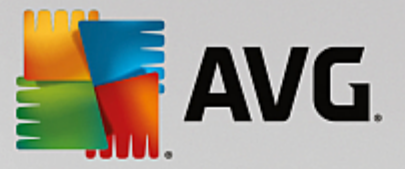

Podstawowy przegl d poszczególnych składników dla serwerów (w gał zi Serwer):

#### • Anti-Spam Server dla MS Exchange

Sprawdza wszystkie przychodz ce wiadomo ci e-mail i oznacza niepo dan poczt jako SPAM. Podczas przetwarzania ka dej wiadomo ci wykorzystywanych jest kilka metod analizy oferuj cych najskuteczniejsz dost pn na rynku ochron.

#### • Skaner poczty e-mail dla MS Exchange (agent routingu)

Sprawdza wszystkie przychodz ce, wychodz ce i wewn trzne wiadomo ci e-mail przechodz ce przez serwer MS Exchange w roli HUB.

#### • Skaner poczty e-mail dla MS Exchange (agent SMTP)

Sprawdza wszystkie wiadomo ci przechodz ce przez interfejs SMTP serwera MS Exchange (mo e by zainstalowany zarówno dla roli EDGE jak i HUB).

#### • Skaner poczty e-mail dla serwera MS Exchange (VSAPI)

Sprawdza wszystkie wiadomo ci e-mail przechowywane w skrzynkach pocztowych u ytkownika. Wszystkie wykryte wirusy s przenoszone do Przechowalni wirusów lub usuwane.

U ytkownicy Exchange 2003 b d mogli skorzysta jedynie ze składników Anti-Spam i Email Scanner (VSAPI).

Aby kontynuowa, kliknij przycisk Dalej.

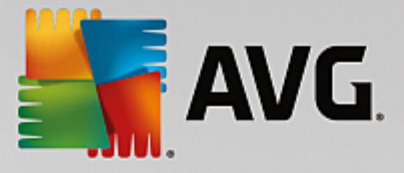

### 3.6. Ukończenie instalacji

Je li przy wyborze składników została wybrana **Administracja zdalna**, na ostatnim ekranie mo liwe b dzie okre lenie parametrów poł czenia z baz AVG DataCenter.

| 👫 Kreator instalacji AVG                                                                            |                                                              |
|----------------------------------------------------------------------------------------------------|--------------------------------------------------------------|
| <b>AVG</b> . Email Server Edition                                                                   | Gratulacje!                                                  |
| Twoje oprogramowanie zostało pomyślnie zainsta<br>Specyfikacja bazy danych AVG Data Center:         | alowane.                                                     |
| <ul> <li>Chcę zwiększyć mój poziom ochrony uczestnicząc w Programie udos prywatności AVG</li> </ul> | skonalania produktów AVG, zgodnie z zasadami <u>Polityka</u> |
|                                                                                                    |                                                              |
|                                                                                                    | Zakończ                                                      |

To samo okno pozwala Ci równie zdecydowa , czy chcesz bra udział w Programie udoskonalania produktów, który gromadzi anonimowe informacje o wykrytych zagro eniach, aby podnie ogólny poziom bezpiecze stwa w internecie. Je li si na to zgadzasz, pozostaw zaznaczone pole *Chc podnie poziom mojej ochrony, uczestnicz c w Programie udoskonalania produktów AVG zgodnie z zasadami Polityki prywatno ci AVG (opcja ta jest domy Inie zaznaczona)*.

Wybór nale y zatwierdzi , klikaj c przycisk Zako cz.

Program AVG jest zainstalowany na komputerze i w pełni funkcjonalny. System ten działa w tle, całkowicie automatycznie.

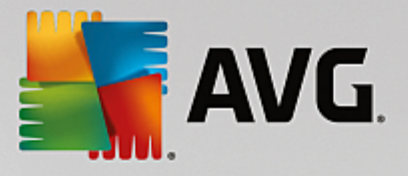

## 4. Po instalacji

Zaraz po zako czeniu instalacji pojawi si główny ekran AVG Email Server Edition:

| AVG. Email Se                                                                                                    | erver Edition                          |                                      | Raporty: 1                                    | Pomoc <u>t</u> echniczna | Opcje ▼ |
|----------------------------------------------------------------------------------------------------|----------------------------------------|--------------------------------------|-----------------------------------------------|--------------------------|---------|
|                                                                                                    | 🔗 Kon                                  | nputer jest chr                      | roniony                                       |                          |         |
| CONTRACTION CONTRACTION CONTRACT                                                                                                    |                                        |                                      |                                               |                          |         |
| Serwer<br>Ø Pelna ochrona                                                                                                    | Administracja<br>zdalna<br>⊘ PoŁączono |                                      |                                               |                          |         |
| Skanuj teraz       E       Ochrona jest aktualna         Komputer       Składnik AntiVirus chroni komputer przed wirusami, oprogramowaniem szpiegującym, robakami i konjami trojańskimi, |                                        |                                      |                                               |                          |         |
| Składnik Komputer jest ał                                                                                                    | ctywny.                                | <b>, et al a series and a series</b> | <u>, , , , , , , , , , , , , , , , , , , </u> |                          |         |

Niniejszy podr cznik dotyczy jedynie konkretnych funkcji *AVG Email Server Edition*; wszystkie inne składniki i ustawienia opisane s w podr czniku AVG Desktop. Aby dosta si do głównego okna zawieraj cego składniki dla serwerów, kliknij przycisk *Serwer*. Zobaczysz wówczas nast puj cy ekran:

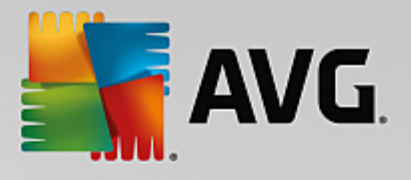

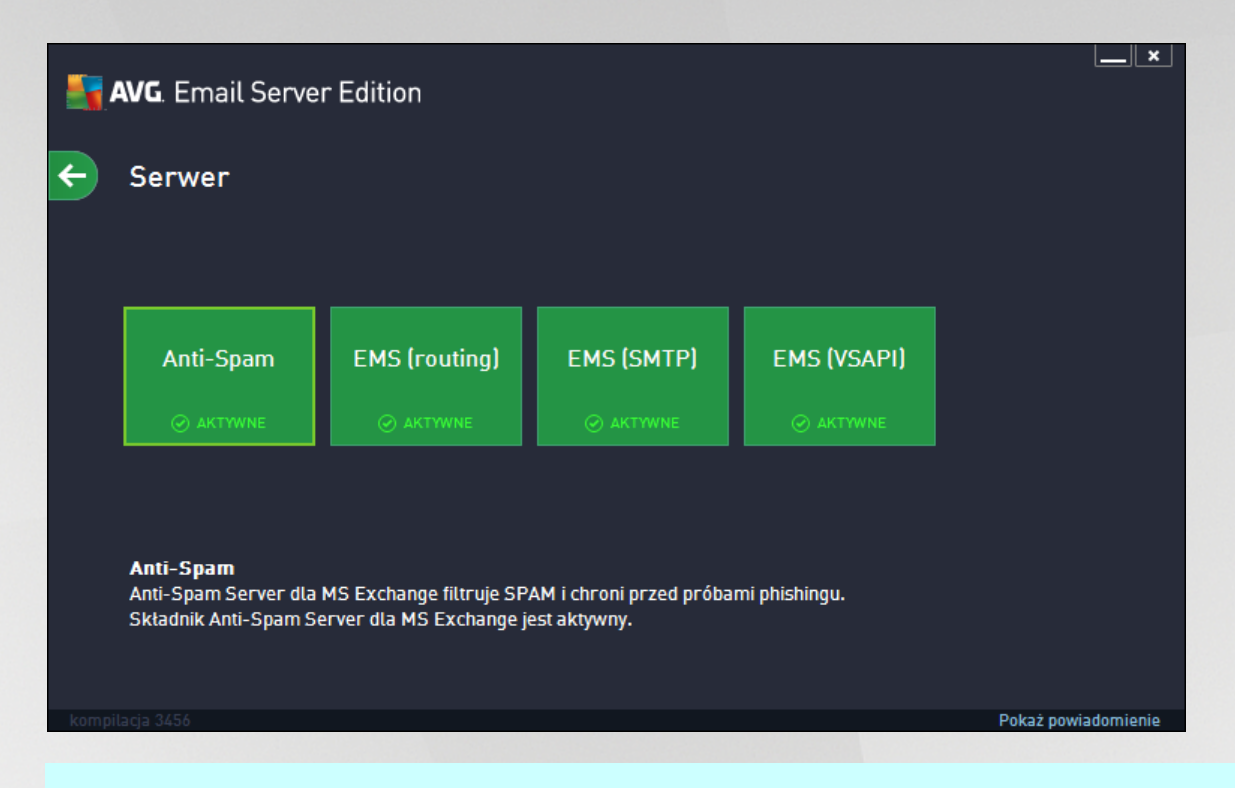

Przypominamy, e wszystkie składniki dla serwerów (chyba, e zdecydujesz si <u>nie instalowa</u> niektórych z nich podczas procesu instalacji) b d dost pne jedynie w przypadku MS Exchange w wersji 2007 lub nowszej. MS Exchange 2003 obsługuje jedynie składniki Anti-Spam i Email Scanner (VSAPI).

Aby skonfigurowa opcje ochrony serwera poczty e-mail, nale y przej do odpowiedniego rozdziału:

- Skanery poczty dla MS Exchange
- Anti-Spam Server dla MS Exchange
- AVG dla Kerio MailServer

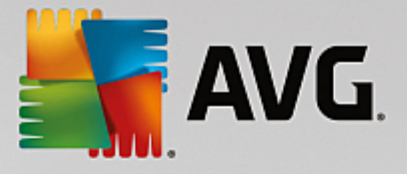

## 5. Skanery poczty dla MS Exchange

### 5.1. Przegląd

Podstawowy przegl d poszczególnych składników serwerowych edycji AVG Email Scanner:

• EMS (routing) – Skaner poczty e-mail dla MS Exchange (agent routingu)

Sprawdza wszystkie przychodz ce, wychodz ce i wewn trzne wiadomo ci e-mail przechodz ce przez serwer MS Exchange w roli HUB.

Składnik dost pny dla MS Exchange 2007/2010/2013 mo e zosta zainstalowany tylko na serwerze w roli HUB.

• EMS (SMTP) – Skaner poczty e-mail dla MS Exchange (agent SMTP)

Sprawdza wszystkie wiadomo ci e-mail przechodz ce przez interfejs MS Exchange SMTP.

Składnik dost pny tylko dla serwera MS Exchange 2007/2010/2013 w roli EDGE lub HUB.

• EMS (VSAPI) – Skaner poczty e-mail dla MS Exchange (VSAPI)

Sprawdza wszystkie wiadomo ci e-mail przechowywane w skrzynkach pocztowych u ytkownika. Wszystkie wykryte wirusy s przenoszone do Przechowalni wirusów lub usuwane.

Kliknij wybrany składnik, aby otworzy jego interfejs. Wszystkie składniki posiadaj nast puj ce, wspólne przyciski i linki steruj ce:

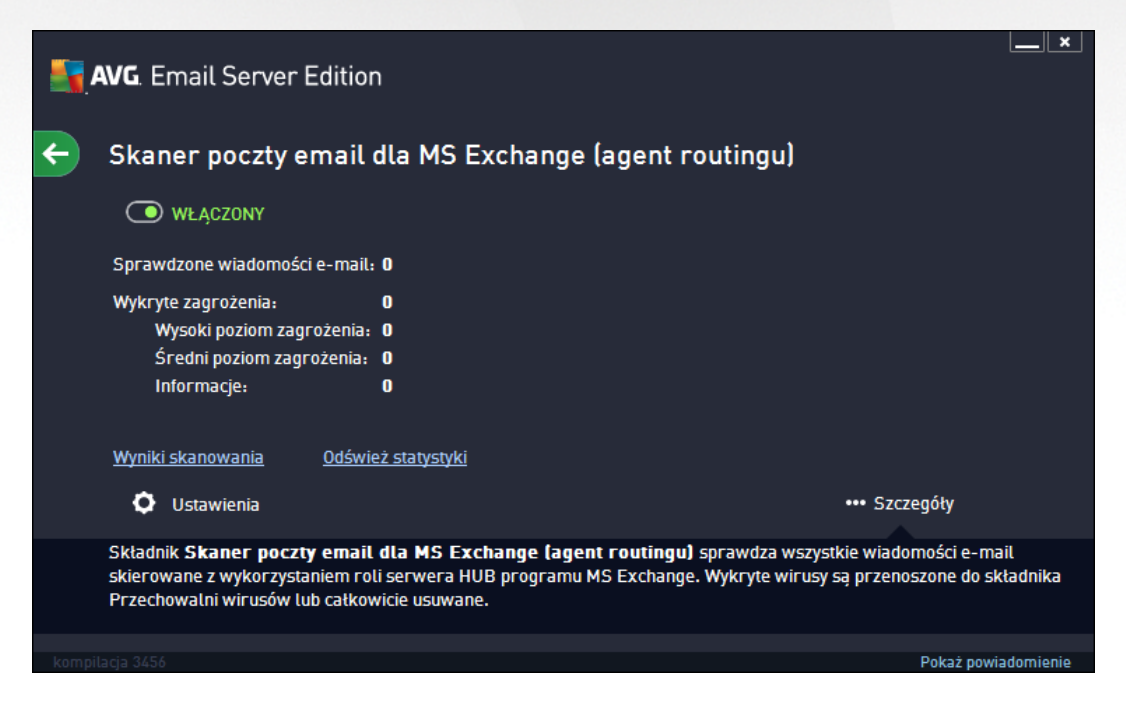

 WŁ CZONY/WYŁ CZONY – klikni cie tego przycisku wł cza/wył cza wybrany składnik (je li jest on wł czony, przycisk i tekst b d zielone, a je li wył czony – czerwone).

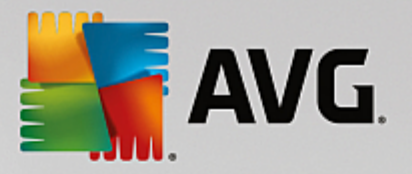

#### • Wyniki skanowania

Otwiera nowe okno dialogowe, w którym dost pny jest przegl d wyników skanowania:

| AVG. Email Server Edition |            |                |  |
|---------------------------|------------|----------------|--|
| Okaż ostatnie             | 2 dni      | 0 godzin       |  |
| 🔿 Pokaż wybór             |            |                |  |
| Od                        | 11/20/2013 | ▼ 2:28:14 AM   |  |
| Do                        | 11/21/2013 | ▼ 2:28:14 AM   |  |
| 🔿 Pokaż wszystko          |            |                |  |
|                           |            | Odśwież        |  |
|                           |            |                |  |
| 8 📀 🛛 🚥                   | •          | ۵۹             |  |
| Od A Do                   | Temat      | Nazwa wykrywan |  |
|                           |            |                |  |
|                           |            |                |  |
|                           |            |                |  |
|                           |            |                |  |
|                           |            |                |  |
|                           |            |                |  |
|                           |            |                |  |
|                           |            |                |  |
|                           |            |                |  |
|                           |            | Zamknij        |  |

W tym miejscu mo na sprawdzi wiadomo ci podzielone na kilka kart według poziomu zagro enia. Poziomy zagro enia i raportowania mo na dostosowa w konfiguracji indywidualnych składników.

Domy Inie wy wietlane s tylko wyniki z ostatnich dwóch dni. Okres, dla którego wy wietlane s wyniki, mo na dostosowa za pomoc nast puj cych opcji:

- o Poka ostatnie wprowad preferowan liczb dni i godzin.
- o Poka wybrane wprowad niestandardowy przedział czasu i daty.
- o Poka wszystko wy wietla wszystkie dost pne wyniki.

Przycisk Od wie słu y do ponownego załadowania wyników.

• Od wie warto ci statystyczne - aktualizuje powy sze statystyki.

Klikni cie przycisku **Ustawienia** otworzy zaawansowane ustawienia wybranego składnika (wi cej informacji na temat poszczególnych ustawie wszystkich składników znajdziesz w nast pnych rozdziałach).

### 5.2. Skaner poczty e-mail dla MS Exchange (routing TA)

Aby otworzy ustawienia **Skanera poczty e-mail dla serwera MS Exchange (agent routingu)**, kliknij przycisk **Ustawienia** w interfejsie tego składnika.

Z listy Składniki serwera wybierz pozycj Skaner poczty e-mail dla MS Exchange (routing TA):

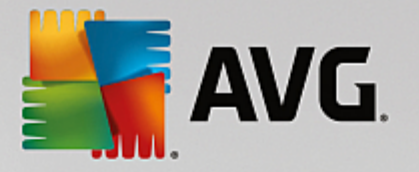

| <b>AVG</b> . Email Server Edition                                                                                                    | Ustawienia zaawansowane                                                                                                    |
|----------------------------------------------------------------------------------------------------|----------------------------------------------------------------------------------------------------|
| Wygląd<br>Dźwięki<br>Tymczasowo wyłącz program AVG<br>© Ochrona komputera<br>Skany<br>Zadania<br>Aktualizacja<br>Wyjątki<br>Przechowalnia wirusów<br>AVG Ochrona własna<br>Ustawienia prywatności<br>Ignoruj błędny status<br>Składniki dla serwerów<br>Anti-Spam Server dla MS Exchar<br>Skaner poczty email dla MS Exchar<br>Filtrowanie poczty<br>Skaner poczty email dla MS Exch<br>Akcje związane z wykryciem<br>Filtrowanie poczty<br>Skaner poczty email dla MS Exch<br>Akcje związane z wykryciem<br>Skaner poczty email dla MS Exch<br>Administracja zdalna | <ul> <li>Ustawienia podstawowe</li> <li>Wtącz składnik</li> <li>Język</li> <li>Domyśhy język instalacji</li> <li>Certyfikuj wiadomości</li> <li>Władomość nie zawiera żadnych zagrożeń</li> <li>Właściwości skanowania</li> <li>Użyj heurystyki</li> <li>Raportuj potencjalnie niechciane programy oraz Spyware</li> <li>Raportuj poszerzony zestaw potencjalnie niechcianych programów</li> <li>Skanuj wewnątrz archiwów</li> <li>Raportowanie załączników wiadomości e-mail</li> <li>Akcje automatyczne widoczne nad raportami można zdefiniować w sekcji "Akcje związane z wykryciem". Niniejsze raporty mają jedynie charakter informacyjny.</li> <li>Raportuj archiwa chronione hastem</li> <li>Ponectwi dokumenty chronione hastem</li> </ul> |
| ⑦ Domyślne                                                                                                    | 🔮 OK 🛛 🖓 Zastosuj                                                                                                    |

Sekcja Ustawienia podstawowe zawiera nast puj ce opcje:

- Wł cz składnik odznaczenie tej opcji spowoduje wył czenie całego składnika.
- J zyk wybierz preferowany j zyk składnika.
- Certyfikuj wiadomo ci zaznacz to pole, aby do wszystkich skanowanych wiadomo ci doł cza certyfikacj . Jej tre mo na dostosowa w kolejnym polu.

#### Sekcja Wła ciwo ci skanowania:

- **U yj heurystyki** zaznacz to pole, aby wł czy analiz heurystyczn podczas skanowania.
- Raportowanie potencjalnie niechcianych programów i programów typu spyware t opcj nale y zaznaczy , aby raportowana była obecno potencjalnie niechcianych programów i programów typu spyware.
- Raportuj udoskonalony zestaw potencjalnie niechcianych programów zaznaczenie tego pola umo liwi wykrycie wi kszych ilo ci oprogramowania szpieguj cego, tj. programów, które przy zakupie bezpo rednio od producenta s całkowicie nieszkodliwe, lecz pó niej mog zosta u yte niezgodnie z przeznaczeniem, w celu wyrz dzenia szkody (np. ró ne paski narz dzi). To dodatkowy sposób na zapewnienie jeszcze wi kszego bezpiecze stwa Twojego komputera oraz podniesienie komfortu pracy. Funkcja ta mo e jednak blokowa prawidłowo działaj ce programy, dlatego te domy lnie jest wył czona. Uwaga: Ta funkcja detekcji stanowi uzupełnienie poprzedniej opcji, dlatego w celu zapewnienia ochrony przed podstawowymi rodzajami oprogramowania szpieguj cego poprzednie pole wyboru powinno by zawsze zaznaczone.
- Skanuj wewn trz archiwów opcj t nale y zaznaczy , aby umo liwi skanerowi skanowanie równie wewn trz archiwów (zip, rar itp.).

W sekcji Raportowanie zał czników wiadomo ci e-mail mo liwe jest wybranie pozycji, które maj by

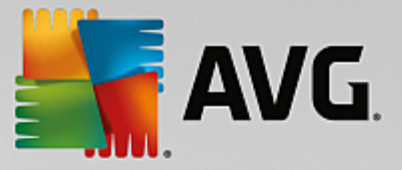

raportowane podczas skanowania. Je li to pole jest zaznaczone, ka da wiadomo e-mail z tak pozycj b dzie zawiera znacznik [INFORMATION]. Ta domy Ina konfiguracja mo e zosta łatwo dostosowana w obszarze **Informacje**, w sekcji **Akcje zwi zane z wykryciem** (patrz ni ej).

Dost pne s nast puj ce opcje:

- Powiadamiaj o archiwach chronionych hasłem
- Powiadamiaj o dokumentach chronionych hasłem
- Powiadamiaj o plikach zawieraj cych makra
- Powiadamiaj o ukrytych rozszerzeniach

W strukturze drzewa dost pne s nast puj ce pozycje:

- Akcje zwi zane z wykryciem
- Filtrowanie poczty

#### 5.3. Skaner poczty e-mail dla MS Exchange (SMTP TA)

Konfiguracja **Skanera poczty e-mail dla MS Exchange (agenta SMTP)** jest dokładnie taka sama jak w przypadku agenta routingu. Wi cej informacji na ten temat mo na znale w rozdziale <u>Skaner poczty e-mail</u> <u>dla MS Exchange (routing TA)</u> powy ej.

W strukturze drzewa dost pne s nast puj ce pozycje:

- Akcje zwi zane z wykryciem
- Filtrowanie poczty

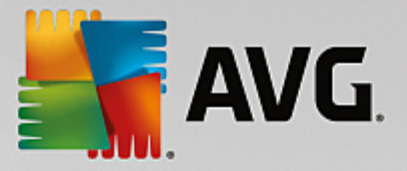

### 5.4. Skaner poczty e-mail dla MS Exchange (VSAPI)

Ta pozycja zawiera ustawienia Skanera poczty e-mail dla MS Exchange (VSAPI).

| AVG. Email Server Edition                                                                                                    | Ustawienia zaawansowane                                                                                                    |
|----------------------------------------------------------------------------------------------------|----------------------------------------------------------------------------------------------------|
| Wyglad<br>Dźwięki<br>Tymczasowo wyłącz program AVG<br>Ochrona komputera<br>Skany<br>Zadania<br>Aktualizacja<br>Wyjątki<br>Przechowalnia wirusów<br>AVG Ochrona własna<br>Ustawienia prywatności<br>Ignoruj błędny status<br>Składniki dla serwerów<br>ANG Składniki dla serwerów<br>Anti-Spam Server dla MS Exchar<br>Skaner poczty email dla MS Excha<br>Skaner poczty email dla MS Excha<br>Skaner poczty email dla MS Excha<br>Skaner poczty email dla MS Excha<br>Skaner poczty email dla MS Exchar<br>Filtrowanie poczty<br>Administracja zdalna | ✓ Ustawienia podstawowe         ✓ Wtącz składnik         Jezyk         Domyślny język instalacji         ✓ Ustawienia skanowania         ✓ Skanowanie w tle         Skanowanie proaktywne         ✓ Skanuj RTF         Nie skanuj wiadomości wychodzących (program MS Exchange 2007/2010)         Liczba wątków skanujących         3         Limit czasu skanowania         180         sek.         Właściwości skanowania         ② Użyj heurystyki         ☑ Raportuj potencjalnie niechciane programy oraz Spyware         □ Raportuj poszerzony zestaw potencjalnie niechcianych programów |
| ⑦ Domyślne                                                                                                    | 😵 OK 🛛 🖓 Zastosuj                                                                                                    |

Sekcja Ustawienia podstawowe zawiera nast puj ce opcje:

- Wł cz składnik odznaczenie tej opcji spowoduje wył czenie całego składnika.
- J zyk wybierz preferowany j zyk składnika.

#### Sekcja Ustawienia skanowania:

 Skanowanie w tle – to pole wyboru umo liwia wł czenie lub wył czenie procesu skanowania w tle. Skanowanie w tle jest jedn z funkcji interfejsu aplikacji VSAPI 2.0/2.5. Zapewnia wielow tkowe skanowanie baz danych serwera Exchange. Zawsze gdy w folderach skrzynki pocztowej u ytkownika pojawi si element, który nie był skanowany przy u yciu najnowszej wersji bazy danych, jest on przesyłany do programu AVG dla Exchange Server. Skanowanie i wyszukiwanie obiektów, które nie zostały jeszcze przeskanowane odbywa si równolegle.

Dla ka dej bazy danych stosowany jest okre lony w tek o niskim priorytecie, co gwarantuje, e inne zadania (np. magazynowanie wiadomo ci e-mail w bazie danych Microsoft Exchange) zawsze s realizowane jako pierwsze.

#### • Skanowanie proaktywne (wiadomo ci przychodz ce)

W tym miejscu mo liwe jest wł czenie lub wył czenie funkcji proaktywnego skanowania przy u yciu interfejsu VSAPI 2.0/2.5. Skanowanie to ma miejsce, gdy wiadomo została ju zapisana w folderze, lecz klient nie za dał jeszcze jej przeskanowania.

Po przesłaniu do serwera Exchange, wiadomo ci zostaj umieszczone w globalnej kolejce skanowania i otrzymuj niski priorytet (maksymalnie 30 pozycji). Skanowanie opiera si w oparciu o schemat FIFO

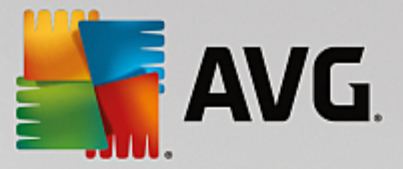

(first in, first out). Je li u ytkownik chce uzyska dost p do danej wiadomo ci podczas gdy jest ona umieszczona w kolejce, jej priorytet zostaje zmieniony na wysoki.

Wiadomo ci niemieszcz ce si w kolejce zostan przekazane na serwer bez skanowania.

Nawet je li zostan wył czone obie opcje – **Skanowanie w tle** i **Skanowanie proaktywne**, skaner dost powy b dzie wci aktywny przy próbie pobrania wiadomo ci za pomoc klienta MS Outlook.

- Skanowanie plików RTF w tym miejscu mo liwe jest okre lenie, czy maj by skanowane pliki RTF.
- Nie skanuj wiadomo ci wychodz cych (MS Exchange 2007/2010/2013) przy jednoczesnym wykorzystaniu interfejsu VSAPI i agenta routingu (routing TA) niewa ne, czy na jednym serwerze, czy na osobnych maszynach mo e si zdarzy , e poczta wychodz ca b dzie skanowana dwukrotnie. Pierwsze skanowanie jest przeprowadzane przez skaner dost powy VSAPI, natomiast drugie przez agenta transportu routingu. Mo e to spowodowa pewne spowolnienie serwera oraz wydłu enie czasu oczekiwania na wysłanie wiadomo ci. Je li jeste pewien, e posiadasz zainstalowane (i aktywne) oba składniki dla serwerów, mo esz zaznaczy to pole, by wył czy skaner dost powy VSAPI i unikn dwukrotnego skanowania.
- Liczba w tków skanuj cych proces skanowania jest domy lnie podzielony na okre lon liczb jednocze nie wykonywanych w tków (w celu zwi kszenia ogólnej wydajno ci skanowania). W tym polu mo na zmieni liczb w tków.

Domy Ina liczba w tków jest obliczana według wzoru: 2 \* liczba procesorów + 1.

Minimalna liczba w tków jest obliczana według wzoru: (liczba procesorów + 1) podzielona przez 2.

Maksymalna liczba w tków jest obliczana według wzoru: (liczba procesorów pomno ona przez 5) + 1.

W przypadku, gdy warto jest równa minimalnej (lub od niej mniejsza) b d równa maksymalnej (lub od niej wi ksza), u yta zostanie warto domy Ina.

Limit czasu skanowania – maksymalny czas (w sekundach) dost pu jednego w tku do skanowanej wiadomo ci (warto domy Ina to 180 sekund).

#### Sekcja Wła ciwo ci skanowania:

- *U* yj heurystyki zaznacz to pole, aby wł czy analiz heurystyczn podczas skanowania.
- Raportowanie potencjalnie niechcianych programów i programów typu spyware t opcj nale y zaznaczy, aby raportowana była obecno potencjalnie niechcianych programów i programów typu spyware.
- Raportuj udoskonalony zestaw potencjalnie niechcianych programów zaznaczenie tego pola umo liwi wykrycie wi kszych ilo ci oprogramowania szpieguj cego, tj. programów, które przy zakupie bezpo rednio od producenta s całkowicie nieszkodliwe, lecz pó niej mog zosta u yte niezgodnie z przeznaczeniem, w celu wyrz dzenia szkody (np. ró ne paski narz dzi). To dodatkowy sposób na zapewnienie jeszcze wi kszego bezpiecze stwa Twojego komputera oraz podniesienie komfortu pracy. Funkcja ta mo e jednak blokowa prawidłowo działaj ce programy, dlatego te domy lnie jest wył czona. Uwaga: Ta funkcja detekcji stanowi uzupełnienie poprzedniej opcji, dlatego w celu

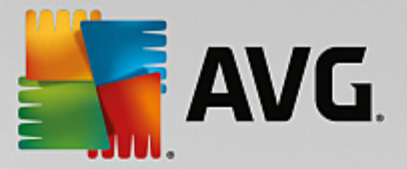

zapewnienia ochrony przed podstawowymi rodzajami oprogramowania szpieguj cego poprzednie pole wyboru powinno by zawsze zaznaczone.

• **Skanuj wewn trz archiwów** – opcj t nale y zaznaczy , aby umo liwi skanerowi skanowanie równie wewn trz archiwów (zip, rar itp.).

W sekcji **Raportowanie zał czników wiadomo ci e-mail** mo liwe jest wybranie pozycji, które maj by raportowane podczas skanowania. Domy Ina konfiguracja mo e zosta łatwo dostosowana w obszarze **Informacje**, w sekcji **Akcje zwi zane z wykryciem** (patrz ni ej).

Dost pne s nast puj ce opcje:

- Powiadamiaj o archiwach chronionych hasłem
- Powiadamiaj o dokumentach chronionych hasłem
- Powiadamiaj o plikach zawieraj cych makra
- Powiadamiaj o ukrytych rozszerzeniach

Generalnie niektóre spo ród funkcji s rozszerzeniami usług interfejsu aplikacji Microsoft VSAPI 2.0/2.5. Szczegółowe informacje na temat interfejsu VSAPI 2.0/2.5 mo na znale dzi ki poni szym linkom:

- <u>http://support.microsoft.com/default.aspx?scid=kb;pl-pl;328841&Product=exch2k</u> informacje na temat współpracy serwera Exchange i oprogramowania antywirusowego.
- <u>http://support.microsoft.com/default.aspx?scid=kb;pl-pl;823166</u> informacje na temat dodatkowych funkcji interfejsu VSAPI 2.5 serwera Exchange 2003.

W strukturze drzewa dost pne s nast puj ce pozycje:

- Akcje zwi zane z wykryciem
- Filtrowanie poczty

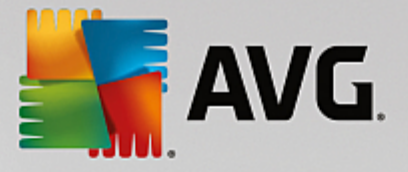

### 5.5. Akcje związane z wykryciem

| <b>AVG</b> . Email Server Edition                                                                                                    | Ustawienia zaawansowane                                                                                                    | <b>—</b> × |
|----------------------------------------------------------------------------------------------------|----------------------------------------------------------------------------------------------------|------------|
| Wygląd<br>Dźwięki<br>Tymczasowo wyłącz program AVG<br>Ochrona komputera<br>Skany<br>Zadania<br>Aktualizacja<br>Wyjątki<br>Przechowalnia wirusów<br>AVG Ochrona własna<br>Ustawienia prywatności<br>Ignoruj błędny status<br>Składniki dla serwerów<br>ANG Składniki dla serwerów<br>Anti-Spam Server dla MS Exchar<br>Skaner poczty email dla MS Excha<br>Skaner poczty email dla MS Excha<br>Skaner poczty email dla MS Excha<br>Filtrowanie poczty<br>Administracja zdalna | Akcje związane z wykryciem (akcja automatyczna)<br>Detekcje o wysokim poziomie zagrożenia<br>Przenieś do Przechowalni<br>Przenieś do Przechowalni<br>Przenieś do Przechowalni<br>Detekcje o informacyjnym poziomie zagrożenia<br>Brak |            |
| ⑦ Domyślne                                                                                                    | 😵 OK Anuluj                                                                                                    | 🕲 Zastosuj |

W sekcji *Akcje zwi zane z wykryciem* mo na wybra automatyczne akcje, które maj by wykonywane podczas procesu skanowania.

Akcje te s dost pne dla nast puj cych pozycji:

- **Detekcje o wysokim poziomie zagro enia** szkodliwy kod, który sam si powiela, cz sto pozostaje niezauwa ony do czasu, gdy wyrz dzi szkody.
- **Detekcje o rednim poziomie zagro enia** takie programy mog stanowi powa ne zagro enie komputera lub jedynie potencjalne ryzyko naruszenia prywatno ci.
- **Detekcje o informacyjnym poziomie zagro enia** wszystkie wykryte potencjalne zagro enia, których nie mo na przypisa do kategorii wymienionych powy ej.

Z menu rozwijanego mo na wybra akcj dla ka dej pozycji:

- Brak nie zostanie podj ta adna akcja.
- Przenie do Przechowalni dane zagro enie zostanie przeniesione do Przechowalni wirusów.
- **Usu** dane zagro enie zostanie usuni te.

Aby wybra niestandardowy temat dla wiadomo ci zawieraj cych okre lon pozycj lub zagro enie, zaznacz pole **Oznacz temat...** i wprowad odpowiedni warto .

Ostatnia wymieniona funkcja nie jest dost pna dla Skanera poczty e-mail dla MS Exchange VSAPI.

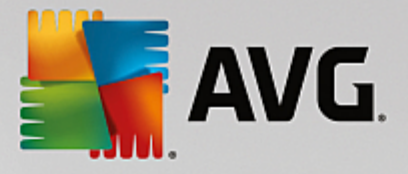

### 5.6. Filtrowanie poczty

| <b>AVG</b> . Email Server Edition                                                                                                    | Ustawienia zaawansowane                                                                                                    |       |
|----------------------------------------------------------------------------------------------------|----------------------------------------------------------------------------------------------------|-------|
| Wygląd<br>Dźwięki<br>Tymczasowo wyłącz program AVG<br>Ochrona komputera<br>Skany<br>Zadania<br>Aktualizacja<br>Wyjątki<br>Przechowalnia wirusów<br>AVG Ochrona własna<br>Ustawienia prywatności<br>Ignoruj błędny status<br>Składniki dla serwerów<br>ANG Ochrona własna<br>Ustawienia prywatności<br>Ignoruj błędny status<br>Składniki dla serwerów<br>Anti-Spam Server dla MS Exchar<br>Skaner poczty email dla MS Exchar<br>Skaner poczty email dla MS Exchar<br>Skaner poczty email dla MS Exchar<br>Skaner poczty email dla MS Exchar<br>Skaner poczty email dla MS Exchar<br>Skaner poczty email dla MS Exchar<br>Skaner poczty email dla MS Exchar<br>Filtrowanie poczty<br>Administracja zdalna | Filtr załączników Usuń załączniki (tytko przychodzące) Usuń wszystkie pliki wykonywalne Usuń wszystkie dokumenty Usuń pliki o następujących rozszerzeniach (rozdzielonych przecinkami): Przenoszenie odfiltrowanych załączników do Przechowalni wirusów |       |
| O Domyślne                                                                                                    | 🔮 OK 🛛 Anuluj 🖉 Zas                                                                                                    | tosuj |

Pozycja *Filtrowanie poczty* umo liwia wybór zał czników, które b d automatycznie usuwane. Dost pne s nast puj ce opcje:

- Usuwaj zał czniki zaznacz to pole wyboru, aby wł czy t funkcj .
- Usu wszystkie pliki wykonywalne usuwa wszystkie pliki wykonywalne.
- Usu wszystkie dokumenty usuwa wszystkie dokumenty.
- Usu pliki o nast puj cych rozszerzeniach (rozdzielonych przecinkami) w tym polu nale y wprowadzi rozszerzenia plików, które maj by automatycznie usuwane. Rozszerzenia nale y rozdziela przecinkami.
- **Przenie odfiltrowane zał czniki do kwarantanny** to pole nale y zaznaczy , je li odfiltrowane zał czniki nie maj by kompletnie usuwane. Po zaznaczeniu tego pola wszystkie zał czniki wybrane w tym oknie dialogowym b d automatycznie przenoszone do Przechowalni wirusów. Jest to bezpieczne miejsce słu ce do przechowywania potencjalnie szkodliwych plików mo liwe jest tam ich przegl danie i analizowanie bez nara ania systemu na niebezpiecze stwo. Dost p do kwarantanny mo na uzyska z głównego menu interfejsu programu **AVG Email Server Edition**. Wystarczy klikn lewym przyciskiem myszy pozycj **Opcje**, a nast pnie wybra pozycj **Przechowalnia wirusów**.

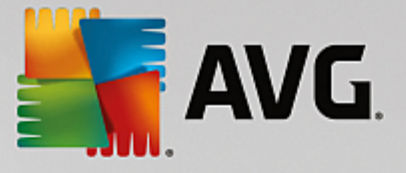

## 6. Anti-Spam Server dla MS Exchange

### 6.1. Zasady działania składnika Anti-Spam

Mianem "spam" okre la si niechcian poczt e-mail, głównie reklamy produktów lub usług, które s hurtowo wysyłane do wielkiej liczby odbiorców jednocze nie, zapełniaj c ich skrzynki pocztowe. Spamem nie jest korespondencja seryjna rozsyłana do odbiorców po wyra eniu przez nich zgody. Spam jest nie tylko irytuj cy, ale mo e by równie ródłem oszustw, wirusów i obra liwych tre ci.

**Anti-Spam** sprawdza wszystkie przychodz ce wiadomo ci e-mail i oznacza niepo dan poczt jako SPAM. Podczas przetwarzania ka dej wiadomo ci wykorzystywanych jest kilka metod analizy oferuj cych najskuteczniejsz dost pn na rynku ochron.

### 6.2. Interfejs składnika Anti-Spam

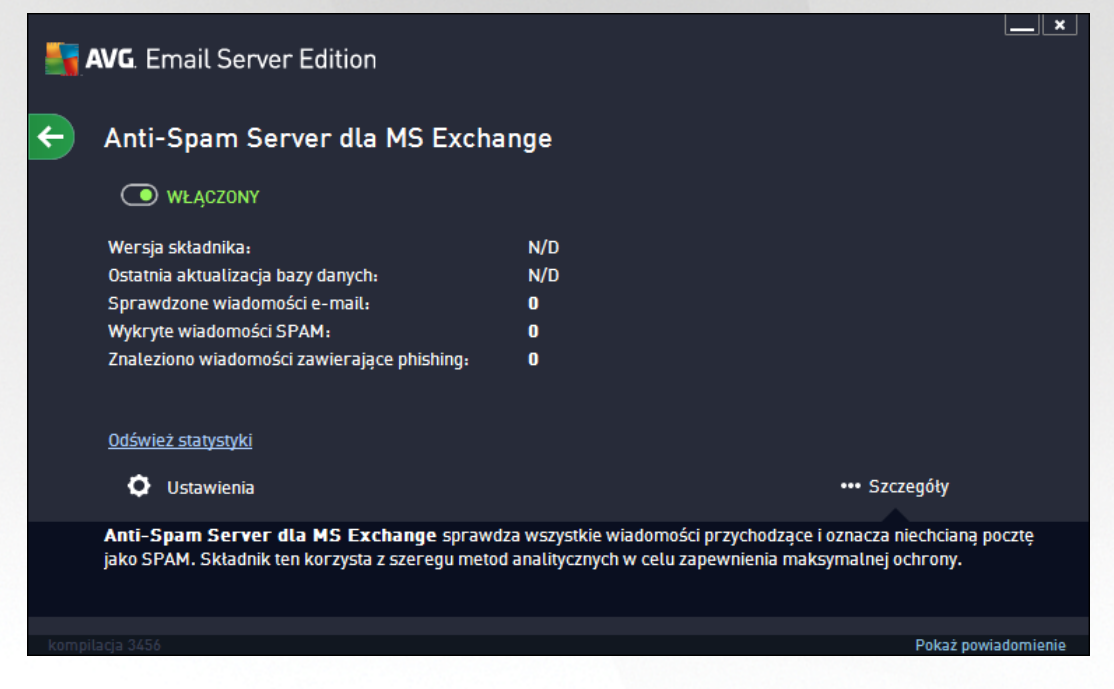

To okno zawiera krótki opis funkcji składnika przeznaczonego dla serwerów, informacje o jego stanie (*Wł czony/Wył czony*) oraz niektóre statystyki.

Dost pne przyciski i linki:

- WŁ CZONY/WYŁ CZONY klikni cie tego przycisku wł cza/wył cza wybrany składnik (je li jest on wł czony, przycisk i tekst b d zielone, a je li wył czony – czerwone).
- Od wie warto ci statystyczne aktualizuje powy sze statystyki.
- **Ustawienia** ten przycisk powoduje otwarcie zaawansowanych ustawie składnika Anti-Spam.

![](_page_23_Picture_0.jpeg)

### 6.3. Ustawienia składnika Anti-Spam

### 6.3.1. Ustawienia

| <b>AVG</b> . Email Server Edition                                                                                                    | Ustawienia zaawansowane                                                                                                    | <b>—</b> ×       |
|----------------------------------------------------------------------------------------------------|----------------------------------------------------------------------------------------------------|------------------|
| Wygląd ▲<br>Dźwięki<br>Tymczasowo wyłącz program AVG<br>⊡ Ochrona komputera<br>⊡ Skany                                                                                                    | Ustawienia składnika Anti-Spam<br>Włącz ochronę Anti-Spam<br>Oznacz wiadomość jako SPAM, jeśli ocena jest wyższa lub równa: | 90 🖬             |
| Zadania                                                                                                    |                                                                                                    |                  |
| <ul> <li>⊟ Aktualizacja</li> <li>Wyjątki</li> <li>Przechowalnia wirusów</li> <li>AVG Ochrona własna</li> <li>Ustawienia prywatności</li> <li>Ignoruj błędny status</li> <li>⊟ Składniki dla serwerów</li> <li>⊟ Anti-Snam Server dla MS Excl</li> </ul> | Bardziej agresywnie<br>Modyfikuj temat wiadomości oznaczonych jako SPAM<br>[SPAM]                                           | Mniej agresywnie |
| Ustawienia<br>Wydajność<br>Biała lista<br>Czarna lista<br>⊡ Ustawienia zaawansowane<br>⊡ Skaner poczty email dla MS Ex<br>Skaner poczty email dla MS Ex                                                                                                 |                                                                                                    |                  |
| ⑦ Domyślne                                                                                                    | 🛛 💡 OK 🔹 Anuluj                                                                                                    | 🔮 Zastosuj       |

W tym oknie dialogowym mo na zaznaczy pole *Wł cz ochron antyspamow*, aby wł czy /wył czy skanowanie wiadomo ci e-mail w poszukiwaniu spamu.

W tym samym oknie mo na tak e wybra mniej lub bardziej agresywne metody oceny. Filtr **Anti-Spam** przypisuje ka dej wiadomo ci ocen (*tj. wska nik informuj cy, jak bardzo jej tre przypomina SPAM*) na podstawie kilku dynamicznych technik skanowania. Ustawienie **Oznacz wiadomo** *jako spam, je li ocena jest wy sza ni* mo na dostosowa , wpisuj c warto (*od 50 do 90*) albo przesuwaj c suwak w lewo lub w prawo.

Poni ej przedstawiono opis progów oceny:

- Warto 90 wi kszo przychodz cych wiadomo ci e-mail jest normalnie dostarczana (bez oznaczania ich jako <u>spam</u>). <u>Spam</u>, który łatwo zidentyfikowa , jest odfiltrowywany, ale znaczna cz <u>spamu</u> mo e nadal trafia do Twojej skrzynki odbiorczej.
- *Warto* 80–89 wiadomo ci e-mail, które stanowi potencjalny <u>spam</u>, s poprawnie odfiltrowywane. Niektóre z po danych wiadomo ci (nieb d cych spamem) mog zosta bł dnie zablokowane.
- *Warto* 60–79 umiarkowanie agresywna konfiguracja. <u>Spam</u> b dzie najprawdopodobniej odfiltrowany, lecz wiadomo ci nie b d ce spamem mog równie zosta uznane za spam.
- Warto 50–59 bardzo agresywna konfiguracja. Wiadomo ci e-mail nieb d ce spamem s odfiltrowywane w równym stopniu, jak wiadomo ci stanowi ce <u>spam</u>. Nie zalecamy stosowania tego progu podczas normalnej pracy.

![](_page_24_Picture_0.jpeg)

Nast pnie mo na zdefiniowa, jakie akcje maj zosta podj te wobec wiadomo ci e-mail wykrytych jako spam:

- Zmodyfikuj temat wiadomo ci oznaczonych jako spam je li opcja ta jest zaznaczona, wszystkie wykryte wiadomo ci zawieraj ce <u>spam</u> b d oznaczane (w temacie) wskazan fraz lub znakiem; dany tekst mo na wpisa w polu znajduj cym si poni ej.
- Pytaj przed wysłaniem raportu o bł dnym wykryciu (opcja dost pna, je li podczas procesu instalacji wyra ono zgod na udział w programie udoskonalania produktów) zaznaczenie tej opcji umo liwia nam zbieranie od uczestników programu na całym wiecie aktualnych informacji dotycz cych najnowszych zagro e ; dzi ki temu mo emy udoskonala zapewnian im ochron .
   Wybór tej opcji oznacza zgod na raportowanie wykrytych zagro e firmie AVG. Raportowanie jest obsługiwane automatycznie. Mo na jednak zaznaczy to pole wyboru, aby przed wysłaniem raportu o wykrytym spamie do firmy AVG wy wietla pytanie, czy dana wiadomo faktycznie jest niepo dana.

### 6.3.2. Wydajność

| AVG. Email Server Edition                                                                                                    | Ustawienia zaawansowane                                                                                   |                                                                     |
|----------------------------------------------------------------------------------------------------|----------------------------------------------------------------------------------------------------|---------------------------------------------------------------------|
| Wygląd ▲<br>Dźwięki<br>Tymczasowo wyłącz program AVG<br>⊡ Ochrona komputera                                                                                                    | Ustawienia wydajności mechanizmu                                                                          |                                                                     |
| ⊕ Skany<br>⊕ Zadania                                                                                                    | Serwer niższej klasy                                                                                      | Serwer wysokiej klasy                                               |
| <ul> <li>Aktualizacja</li> <li>Wyjątki</li> <li>Przechowalnia wirusów</li> <li>AVG Ochrona własna</li> <li>Ustawienia prywatności</li> <li>Ignoruj błędny status</li> <li>Składniki dla serwerów</li> <li>Anti-Spam Server dla MS Excl</li> <li>Ustawienia</li> <li>Wydajność</li> <li>Biała lista</li> <li>Czarna lista</li> <li>Ustawienia zaawansowane</li> <li>Skaner poczty email dla MS Excl</li> </ul> | Silnik składnika Anti-Spam zostanie skonfigurowany<br>dostępnych zasobów lokalnych oraz historii ruchu si | r na bazie danego profilu,<br>eciowego.<br>ana komunikacja z siecią |
| ⑦ Domyśtne                                                                                                    | 🛛 🖗 ок                                                                                                    | Anuluj 🔮 Zastosuj                                                   |

Okno **Ustawienia wydajno ci mechanizmu** (otwierane po klikni ciu pozycji **Wydajno** w lewym panelu nawigacyjnym) daje dost p do ustawie wydajno ci składnika **Anti-Spam**. Przesuwaj c suwak w lewo lub w prawo, mo na zmieni wydajno skanowania na skali mi dzy trybami **Brak pami ci** i **Wysoka wydajno**.

- **Brak pami ci** w czasie skanowania w poszukiwaniu <u>spamu</u> nie będą stosowane żadne reguły. Do identyfikacji będą używane tylko dane szkoleniowe. Ten tryb nie jest zalecany do częstego stosowania, chyba że konfiguracja sprzętowa komputera jest bardzo słaba.
- Wysoka wydajno wymaga dużej ilości pamięci. W czasie skanowania w poszukiwaniu spamu stosowane będą następujące funkcje: pamięć podręczna dla reguł i definicji <u>spamu</u>, reguły podstawowe i zaawansowane, adresy IP spamerów i inne bazy danych.

Opcja *Wł cz sprawdzanie online* jest domy Inie wł czona. Pozwala ona skuteczniej wykrywa <u>spam</u> dzi ki współpracy z serwerami <u>Mailshell</u>. Skanowane dane s porównywane z bazami danych online firmy <u>Mailshell</u>.

![](_page_25_Picture_0.jpeg)

Zwykle zaleca si zachowanie ustawie domy lnych i zmienianie ich tylko w uzasadnionych przypadkach. Wszelkie zmiany konfiguracji powinny by wprowadzane wył cznie przez zaawansowanych u ytkowników, którzy doskonale wiedz, co robi !

#### 6.3.3. Biała lista

Klikni cie elementu **Biała lista** pozwala otworzy globaln list akceptowanych adresów nadawców wiadomo ci e-mail i nazw domen, z których wysyłane wiadomo ci nigdy nie s oznaczane jako spam.

| <b>AVG</b> . Email Server Edition                                                                                                    | Ustawienia zaawansowane                     |
|----------------------------------------------------------------------------------------------------|---------------------------------------------|
| Wygląd 🔶<br>Dźwieki                                                                                                    | Lista zatwierdzonych nadawców poczty e-mail |
| Tymczasowo wyłącz program AVG<br>☑ Ochrona komputera<br>☑ Skany<br>☑ Zadania<br>☑ Aktualizacja<br>Wyjątki                                                                                                    | Lista zatwierdzonych nadawców poczty e-mail |
| Przechowalnia wirusów<br>AVG Ochrona własna<br>Ustawienia prywatności<br>Ignoruj błędny status<br>⊡ Składniki dla serwerów                                                                                                    |                                             |
| Anti-Spam Server dla MS Exct<br>Ustawienia<br>Wydajność<br>Biała lista<br>Czarna lista                                                                                                    |                                             |
| Skaner poczty email dla MS Example dla MS Example a statement a statement | Edytuj Eksportuj Importuj                   |
| ⑦ Domyślne                                                                                                    | 😵 OK 🛛 Anuluj 🖉 Zastosuj                    |

W interfejsie tym mo na utworzy list nadawców, którzy nigdy nie wysyłaj niepo danych wiadomo ci (spamu). Mo na tak e utworzy list nazw całych domen (np. *avg.com*), które nie wysyłaj spamu.

Je li sporz dziłe ju list adresów i domen, mo esz wprowadzi jej elementy pojedynczo lub importowa wszystkie na raz. Dost pne s nast puj ce przyciski kontrolne:

- Edytuj przycisk ten słu y do otwarcia ok na dialogowego, w którym mo na r cznie wprowadzi list adresów (równie za pomoc metody kopiuj-wklej). Ka d pozycj (nadawc lub nazw domeny) nale y wprowadzi w osobnym wierszu.
- Importuj po klikni ciu tego przycisku mo na zaimportowa istniej c list adresów e-mail. Importowany plik musi by plikiem w formacie WAB lub zwykłym plikiem tekstowym zawieraj cym w ka dym wierszu wył cznie adres i nazw domeny. Dane mo na zaimportowa równie z ksi ki adresowej systemu Windows lub programu Microsoft Office Outlook.
- **Eksportuj** je eli z jakiego powodu chcesz wyeksportowa wpisy, mo na u y przycisku Eksportuj. Wszystkie wpisy zastan zapisane w zwykłym pliku tekstowym.

![](_page_26_Picture_0.jpeg)

### 6.3.4. Czarna lista

Klikni cie elementu **Czarna lista** pozwala otworzy globaln list zablokowanych adresów nadawców wiadomo ci e-mail i nazw domen, z których wiadomo ci zawsze s oznaczane jako spam.

| Wygląd       ▲         Dźwięki       Tymczasowo wyłącz program AVC         © Ochrona komputera       Lista zabłokowanych nadawców poczty e-mail         © Skany       Lista zabłokowanych nadawców poczty e-mail         I Lista zabłokowanych nadawców poczty e-mail       Lista zabłokowanych nadawców poczty e-mail         I Skany       I Lista zabłokowanych nadawców poczty e-mail         I Lista zabłokowanych nadawców poczty e-mail       I Lista zabłokowanych nadawców poczty e-mail         I Skany       I Lista zabłokowanych nadawców poczty e-mail         I Lista zabłokowanych nadawców poczty e-mail       I Lista zabłokowanych nadawców poczty e-mail         I Skania       I Lista zabłokowanych nadawców poczty e-mail         I Składnia       I Lista zabłokowanych nadawców poczty e-mail         I Składnia wirusów       Artu-span Server dta MS Excl         Ustawienia       Wydajność         Biała lista       I Składniki dła serwerów         I Ustawienia zaawansowane       I Ustawienia zaawansowane | <b>AVG</b> . Email Server Edition                                                                                                    | Ustawienia zaawansowane                    |
|----------------------------------------------------------------------------------------------------|----------------------------------------------------------------------------------------------------|--------------------------------------------|
| Tymczasowo wytącz program AVG<br>Ochrona komputera<br>Skany<br>Zadania<br>Aktualizacja<br>Wyjątki<br>Przechowalnia wirusów<br>AVG Ochrona własna<br>Ustawienia prywatności<br>Ignoruj błędny status<br>Składniki dla serwerów<br>Mydajność<br>Biała lista<br>Czarna lista<br>Czarna lista<br>Czarna lista<br>Czarna lista<br>Biskaer nozrwe empil dla MS Externe                                                                                                    | Wygląd 🔺                                                                                                    | Lista zablokowanych nadawców poczty e-mail |
| E Shaner potet emik di MC E Edytuj Eksportuj Importuj                                                                                                    | Dźwięki<br>Tymczasowo wytącz program AVG<br>© Ochrona komputera<br>© Skany<br>Zadania<br>© Aktualizacja<br>Wyjątki<br>Przechowalnia wirusów<br>AVG Ochrona własna<br>Ustawienia prywatności<br>Ignoruj błędny status<br>© Składniki dla serwerów<br>© Anti-Spam Server dla MS Exct<br>Ustawienia<br>Wydajność<br>Biała lista<br>Czarna lista<br>© Ustawienia zaawansowane<br>© Skaner poczty email dla MS Ex | Lista zablokowanych nadawców poczty e-mail |
|                                                                                                    |                                                                                                    |                                            |

W interfejsie tym mo na utworzy list nadawców, którzy wysyłaj lub prawdopodobnie b d wysyłali niepo dane wiadomo ci (<u>spam</u>). Mo na tak e utworzy list nazw domen (np. *spammingcompany.com*), z których u ytkownik otrzymuje (lub spodziewa si otrzymywa ) spam. Wszystkie wiadomo ci e-mail wysłane z tych adresów/domen b d identyfikowane jako spam.

Je li sporz dziłe ju list adresów i domen, mo esz wprowadzi jej elementy pojedynczo lub importowa wszystkie na raz. Dost pne s nast puj ce przyciski kontrolne:

- **Edytuj** przycisk ten słu y do otwarcia ok na dialogowego, w którym mo na r cznie wprowadzi list adresów (równie za pomoc metody kopiuj-wklej). Ka d pozycj (nadawc lub nazw domeny) nale y wprowadzi w osobnym wierszu.
- Importuj po klikni ciu tego przycisku mo na zaimportowa istniej c list adresów e-mail. Importowany plik musi by plikiem w formacie WAB lub zwykłym plikiem tekstowym zawieraj cym w ka dym wierszu wył cznie adres i nazw domeny. Dane mo na zaimportowa równie z ksi ki adresowej systemu Windows lub programu Microsoft Office Outlook.
- **Eksportuj** je eli z jakiego powodu chcesz wyeksportowa wpisy, mo na u y przycisku Eksportuj. Wszystkie wpisy zastan zapisane w zwykłym pliku tekstowym.

#### 6.3.5. Ustawienia zaawansowane

Ta gał zawiera zaawansowane ustawienia składnika Anti-Spam. Ustawienia te s przeznaczone wył cznie dla do wiadczonych u ytkowników (zwykle administratorów sieci), którzy chc szczegółowo skonfigurowa filtry antyspamowe w celu uzyskania optymalnej ochrony serwerów poczty. Z tego wzgl du nie istniej tematy pomocy dla poszczególnych okien dialogowych, a jedynie krótkie opisy odpowiednich opcji, dost pne bezpo rednio w interfejsie u ytkownika.

![](_page_27_Picture_0.jpeg)

Stanowczo zalecamy pozostawienie tych ustawie bez zmian, je li nie posiadasz pełnej wiedzy na temat zaawansowanych ustawie silnika antyspamowego Spamcatcher (MailShell Inc.). Nieodpowiednie zmiany mog skutkowa obni on wydajno ci lub nieprawidłowym działaniem składnika.

Aby mimo wszystko zmieni zaawansowan konfiguracj składnika Anti-Spam, nale y post powa zgodnie z instrukcjami wy wietlanymi w interfejsie u ytkownika. Poszczególne okna dialogowe najcz ciej odpowiadaj tylko jednej funkcji, której opis jest zawsze dost pny w tym samym miejscu:

- *Filtry* lista j zyków, lista krajów, akceptowane adresy IP, zablokowane adresy IP, zablokowane kraje, zablokowane zestawy znaków, fałszywi nadawcy
- RBL serwery RBL, trafienia wielokrotne, próg, limit czasu, maksymalna liczba adresów IP
- Poł czenie internetowe limit czasu, serwer proxy, uwierzytelnianie na serwerze proxy

![](_page_28_Picture_0.jpeg)

## 7. AVG dla Kerio MailServer

### 7.1. Konfiguracja

Mechanizm ochrony antywirusowej jest wbudowany w aplikacj Kerio MailServer. W celu aktywowania ochrony poczty e-mail w programie Kerio MailServer za pomoc silnika skanuj cego AVG nale y uruchomi aplikacj Kerio Administration Console. W drzewie nawigacji po lewej stronie okna nale y wybra gał Filtr zawarto ci (znajduj c si w gał zi Konfiguracja):

| 🗱 localhost - Administration Console fo | or Kerio MailServer                                                                           |  |
|-----------------------------------------|-----------------------------------------------------------------------------------------------|--|
| File Help                               |                                                                                               |  |
| 🌠 Kerio MailServer                      |                                                                                               |  |
| 🖶 🥘 Configuration                       | Content Filter                                                                                |  |
| 🔛 Services                              |                                                                                               |  |
| 🥰 Domains                               |                                                                                               |  |
| 🐻 SMTP Server                           |                                                                                               |  |
| 🕂 😂 Content Filter                      |                                                                                               |  |
| 🔊 Spam Filter                           | Filter                                                                                        |  |
| 🔁 Antivirus                             |                                                                                               |  |
| Attachment Filter                       |                                                                                               |  |
| 🔙 Archiving & Backup                    |                                                                                               |  |
| 🝋 Internet Connection                   |                                                                                               |  |
| 🔂 Scheduling                            |                                                                                               |  |
| 👼 POP3 Download                         |                                                                                               |  |
| 🗟 ETRN Download                         |                                                                                               |  |
| 🚵 Remote Administration                 |                                                                                               |  |
| 😇 SSL Certificates                      |                                                                                               |  |
| 🎻 Advanced Options                      |                                                                                               |  |
| 🗄 - 💷 Definitions                       |                                                                                               |  |
| 🗄 🔯 Domain Settings                     |                                                                                               |  |
| 🗄 🖆 Status                              |                                                                                               |  |
| 🗄 🚭 Logs                                |                                                                                               |  |
| <u> </u>                                |                                                                                               |  |
| 🤤 Configuration                         | 📙 🤮 Kerio MailServer / Configuration / Content Filter 📃 🔜 localhost:44337 🛛 🤱 Admin 🛛 📇 Ready |  |

Klikni cie pozycji Filtr zawarto ci wy wietli okno dialogowe zawieraj ce trzy pozycje:

- Filtr antyspamowy
- Program antywirusowy (patrz sekcja Program antywirusowy)
- Filtr zał czników (patrz sekcja Filtr zał czników)

#### 7.1.1. Ochrona antywirusowa

Aby aktywowa program AVG dla Kerio MailServer, nale y zaznaczy pole wyboru U ywaj zewn trznego programu antywirusowego, a nast pnie z menu wybra program AVG Email Server Edition w oknie konfiguracyjnym:

![](_page_29_Picture_0.jpeg)

W nast pnej sekcji mo na okre li , jakie akcje maj zosta podj te w stosunku do wiadomo ci zainfekowanych lub spełniaj cych kryteria filtrowania:

#### • W przypadku wykrycia wirusa w wiadomo ci e-mail

| _If a virus is found in a message                      |  |
|--------------------------------------------------------|--|
| O Discard the message                                  |  |
| C Deliver the message with the malicious code removed  |  |
| Forward the original message to administrator address: |  |
| Forward the filtered message to administrator address: |  |

W tej ramce mo na okre li akcje, które maj zosta wykonane w przypadku wykrycia wirusa w wiadomo ci lub wyfiltrowania wiadomo ci z zał cznikiem na podstawie ustawie filtru zał czników:

- Usu wiadomo po wybraniu tej opcji wiadomo zainfekowana lub spełniaj ca kryteria filtrowania b dzie usuwana.
- Dostarcz wiadomo z usuni tym szkodliwym kodem po wybraniu tej opcji wiadomo zostanie dostarczona do odbiorcy bez potencjalnie szkodliwego zał cznika.
- Przeka oryginaln wiadomo na adres administratora po wybraniu tej opcji wiadomo zainfekowana wirusem b dzie przekazywana na adres okre lony w polu tekstowym.
- Przeka wiadomo spełniaj c kryteria filtrowania na adres administratora po wybraniu tej opcji wiadomo spełniaj c kryteria filtrowania b dzie przekazywana na adres okre lony w polu tekstowym.
- W przypadku gdy nie mo na przeskanowa cz ci wiadomo ci (np. uszkodzony lub zaszyfrowany plik)
  - -If a part of message cannot be scanned (e.g. encrypted or corrupted file)-
  - O Deliver the original message with a prepended warning
  - C Reject the message as if it was a virus (use the settings above)

W tej ramce mo na okre li akcje, które maj zosta wykonane w przypadku, gdy nie mo na przeskanowa cz ci wiadomo ci lub zał cznika:

Dostarcz oryginaln wiadomo z przygotowanym ostrze eniem – wiadomo (lub zał cznik) b dzie dostarczany bez sprawdzania. U ytkownik zostanie ostrze ony, e wiadomo mo e w dalszym ci gu zawiera wirusy.

![](_page_30_Picture_0.jpeg)

 Odrzu wiadomo tak, jak w przypadku wykrycia wirusa – system b dzie działał w taki sam sposób, jak w przypadku wykrycia wirusa (np. wiadomo zostanie dostarczona bez zał czników lub zostanie usuni ta). Ta opcja jest bezpieczna, jednak przesyłanie zabezpieczonych hasłem archiwów nie b dzie mo liwe.

### 7.1.2. Filtr załączników

Menu Filtr zał czników zawiera list ró nych definicji zał czników:

| ዾ Attacl             | hment             | Filter         |                                                          |   |
|----------------------|-------------------|----------------|----------------------------------------------------------|---|
| Enable attachme      | ent filter        |                |                                                          |   |
| - If a message attac | chment is block   | ed by this fil | ter                                                      |   |
| The attachment w     | vill be removed I | from the me    | ssage and the message will be delivered to the recipient |   |
| Send the send        | der a warning in  | forming that   | t the attachment was not delivered                       |   |
| Forward the o        | original message  | to administ    | rator address:                                           |   |
| E Forward the fi     | iltered message   | to administ    | rator address:                                           |   |
|                      |                   |                |                                                          |   |
| Туре                 | Content           | Action         | Description                                              |   |
| 🗆 🛸 File name        | *.exe             | Block          | EXE files                                                |   |
| 🗹 🛸 File name        | *.com             | Block          | COM files                                                | Ť |
| 🗹 🗯 File name        | *.scr             | Block          | Screenshot files                                         |   |
| 🗹 燧 File name        | *.bat             | Block          | BAT files                                                |   |
| •                    |                   |                | <u> </u>                                                 |   |
| <u>A</u> dd          | Edit              | <u>R</u> emov  | e                                                        |   |

Filtrowanie zał czników wiadomo ci e-mail mo na wł czy lub wył czy za pomoc pola wyboru Wł cz filtr zał czników. Mo na tak e modyfikowa nast puj ce ustawienia:

#### • Wysyłaj do nadawcy ostrze enia, e zał cznik nie został dostarczony

Nadawca otrzyma ostrze enie z serwera Kerio MailServer, o tym e wysłana wiadomo zawierała wirusa lub zablokowany zał cznik.

#### • Przesyłaj oryginaln wiadomo ci na adres administratora

Wiadomo zostanie przekazana (w pierwotnej formie – z zainfekowanym lub niedozwolonym zał cznikiem) na okre lony, zewn trzny lub wewn trzny adres e-mail.

#### • Przesyłaj wiadomo ci spełniaj c kryteria filtrowania na adres administratora

Wiadomo bez zainfekowanego lub niedozwolonego zał cznika zostanie (niezale nie od innych okre lonych poni ej akcji) przekazana na okre lony adres e-mail. T funkcj mo na wykorzysta do sprawdzenia poprawno ci działania mechanizmu antywirusowego lub filtru zał czników.

Ka da pozycja na li cie zał czników ma cztery pola:

![](_page_31_Picture_0.jpeg)

- **Typ** rodzaj zał cznika okre lony na podstawie rozszerzenia podanego w polu Zawarto . Dost pne typy to Nazwa pliku lub Typ MIME. Aby uwzgl dni lub wykluczy t pozycj w filtrowaniu zał czników, mo na zaznaczy odpowiednie pole.
- **Zawarto** w tym polu mo na okre li rozszerzenie, które ma by filtrowane. Dopuszczalne jest u ywanie znaków zast pczych (np. ci g "\*.doc" oznacza wszystkie pliki z rozszerzeniem DOC).
- Akcja okre la akcj, która ma zosta wykonana dla danego zał cznika. Dost pne akcje to Akceptuj (akceptuje zał cznik) i Blokuj (ta akcja zostanie wykonana zgodnie z ustawieniami znajduj cymi si powy ej listy wykluczonych zał czników).
- **Opis** w tym polu nale y wprowadzi opis zał cznika.

Pozycj mo na usun z listy za pomoc przycisku Usu , a doda – za pomoc przycisku **Dodaj...**. Mo na tak e zmieni istniej cy wpis za pomoc przycisku **Edytuj**. Zostanie wówczas wy wietlone poni sze okno:

| Attachment Filter                                |
|--------------------------------------------------|
| Description: BAT files                           |
| If an email message contains an attachment where |
| File name 💌 is 🔭.bat                             |
| Then                                             |
| Block the attachment                             |
| C Accept the attachment                          |
|                                                  |
| OK Cancel                                        |

- W polu Opis mo na wpisa krótki opis zał cznika, który ma by filtrowany.
- W polu Je li wiadomo e-mail zawiera zał cznik mo na wybra typ zał cznika (Nazwa pliku lub Typ MIME). Dodatkowo mo na wybra konkretne rozszerzenie z dost pnej listy lub u y symboli wieloznacznych.

W polu Wtedy mo na zdecydowa , czy okre lony zał cznik ma by blokowany, czy akceptowany.

![](_page_32_Picture_0.jpeg)

## 8. FAQ i pomoc techniczna

W przypadku jakichkolwiek problemów z oprogramowaniem AVG (w kwestiach handlowych lub technicznych) nale y skorzysta z sekcji *FAQ* w witrynie firmy AVG pod adresem http://www.avg.com.

Je li pomoc ta oka e si niewystarczaj ca, zalecamy kontakt z działem pomocy technicznej za po rednictwem poczty e-mail. Zach camy do skorzystania z formularza kontaktowego, dost pnego po wybraniu polecenia menu systemowego *Pomoc/Uzyskaj pomoc online*.

![](_page_32_Picture_4.jpeg)